# IFC Markets リアルロ座開設 マニュアル

- 1. 顔写真付き身分証明書
   公的な機関から発行されている身分証明書
   【例】
  - ・パスポート
  - ・住民基本台帳カード
  - ・運転免許証
  - ・マイナンバーカード
  - ・学生証
  - ・社員証
  - など

# ※2.「住所確認書類」は不要

上記の2点の画像データをスキャンまたは、カメラで撮影(文字が認識できる状態) して今回の口座開設で使う PC に保存しておいてください。

■画像ファイルの形式 GIF、JPG、PNG、PDF

# リアルロ座の開設手順

1. 以下をクリックしてIFC Markets 公式サイトへ

# <u>リアルロ座開設はコチラ</u>

#### 2.登録情報を入力してください

【重要】基本的に英語表記で入力してください。

| 取引を開始                                                          | 「Individual」… 個人の方はこちらを選択                       |
|----------------------------------------------------------------|-------------------------------------------------|
|                                                                | 「Corporate」… 法人の方はこちらを選択                        |
|                                                                |                                                 |
| 名                                                              |                                                 |
| 姓                                                              | ① <mark>名</mark> :(例)Taro                       |
| ログインに必要な メールアドレス                                               | ②姓:(例)Yamada                                    |
| パスワード                                                          | ③メールアドレス:(例)sample@gmail.com<br>④パスワード:任意のパスワード |
| 国                                                              | ⑤国:(例)日本                                        |
| 日本                                                             | ⑥<br>規制機関の名称: IFCMARKFTS.CORP(BVIFSC)           |
| 規制機関の名称                                                        | ⑦電話番号:(例)+819012345678                          |
| IFCMARKETS. CORP (BVI FSC)                                     | ⑧ニュースレターに登録:「チェック」を入れる                          |
| 電話番号                                                           |                                                 |
| ● ▼ +81                                                        | ①+81を最初に表示。                                     |
| ニュースレターに登録                                                     | ②電詰番号の最初の(0)を省略。<br>【例】                         |
|                                                                | 090-1234-5678                                   |
| 山座を開設                                                          |                                                 |
|                                                                | +81-90-1234-56/8 と記述してくたさい。                     |
|                                                                |                                                 |
| 3. IFC Markets に登録されました。                                       |                                                 |
| ✔ IFC Marketsのご登録、誠にありがとうございました!                               |                                                 |
| <ul> <li>メールを構図し、弊社からお送りした</li> <li>リンクにクリックしてください。</li> </ul> |                                                 |

### 4. 登録したアドレス宛てにメールが届いているので確認してください

ご登録していただきまして、誠にありがとうございました。

会員登録を完了するため、メールアドレスをご確認下さい。

アドレスを確認

- クリックする

「メールアドレスを確認」ボタンが押せない場合、リンクをプラウザーのアドレスパーに コピーして下さい。「リンク」

Regards, IFC Markets Team www.ifcmarkets.com +44 20 7193 1740 jpn@ifcmarkets.com

様

#### 5. アドレスが承認されて、下記のWebページが開きます。

| ✔ メールアドレスが承認されました!    | _                |
|-----------------------|------------------|
| 口座タイプと取引ターミナルを選択ください: |                  |
| 口座 *                  | - 「口座:Real」に変更する |
| レバレッジ                 |                  |
| 口座を開設                 |                  |
|                       |                  |
|                       |                  |
|                       |                  |

#### 6.「口座:Real」に変更すると下記の画面に切り替わります。

✓ メールアドレスが承認されました!

| 口座タイプと取引       | ターミナルを選択ください:                         | ①口座:Real                               |
|----------------|---------------------------------------|----------------------------------------|
| 口座             | Real 🔻                                | ②取引ツールをお選びください:MT4                     |
| 取らりツールをの選び下さい? | ¥                                     | ③ <mark>□座</mark> タイプ:( 例 )Micro-Fixed |
| レバレッジ          | Y                                     | ④レバレッジ:(例)1:100                        |
| 生年月日           | · · ·                                 | ⑤ 口座の通貨:(例) JPY                        |
| 隱語: ?          | 5文字以上で入力して下さい。<br>半角英数字と半角記号で入力して下さい。 | ⑥生年月日:(例)01-01-2000                    |
| I Bバートナーの番号 🤉  | 口座を開設                                 | ⑦隠語:任意の文字を5文字以上で入力                     |
|                |                                       | ⑧IBパートナーの番号:                           |
|                |                                       |                                        |

全てを選択後、「口座開設ボタン」をクリックしてください

#### ■口座タイプ

StandardとMicro口座から選択できますが、「初回最低入金額」「レバレッジ」「最小取引単位」 などを考慮すると、Micro-Fixed 口座がおすすめです。

|         | マイクロ口座             | スタンダード口座           |
|---------|--------------------|--------------------|
| 初回最低入金額 | \$1                | \$ 1,000           |
| 最大レバレッジ | 400 倍              | 200 倍              |
| 初回最高入金額 | 500米ドル             | _                  |
| 最小取引単位  | 0.01Lot(1,000 通貨 ) | 0.1Lot(10,000 通貨 ) |

7. ログイン情報などをメモしておいてください。 また、登録アドレス宛に同じ内容のメールが届きます。

| ご口座開設、誠にありがとうございました。                                                                                                    |       |
|----------------------------------------------------------------------------------------------------|-------|
| 取引ジールをダウンロードして、取引を開始してください。<br>MetaTrader 4 IIII ・ メーンジントローク オブルロー<br>MetTradeX口頃には、ログインはとうすればいいてしょうか?<br>取引ジールのタイプをお家び下さい。<br>MetaTrader 4 ・<br>グリンロード |       |
| リアルロ座開設最後のステップ                                                                                                    | 口屋の管理 |

## 8. 会員ページへログインします。

IFC Markets のログインページへ

| ログイン                                                                                                    |         |
|----------------------------------------------------------------------------------------------------|---------|
| Email                                                                                                    |         |
| パスワード                                                                                                    |         |
| <u>パスワードを忘れた場合はこちら</u>                                                                                          | tion in |
| ログイン                                                                                                    |         |
| The second second second second second second second second second second second second second second second se |         |
|                                                                                                    | 1       |
|                                                                                                    |         |
| IFC Markets に登録されませんか?                                                                                          |         |
| アカウントを登録して下さい。<br>5分ぐらいがかかります!<br><u>登録</u>                                                                     |         |

# 9. 会員ページへログインします。

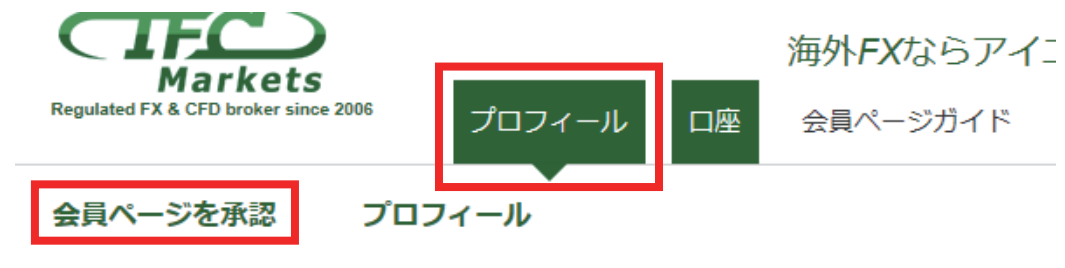

| MT4        |                |
|------------|----------------|
| 口座タイプ      | Standard-Fixed |
| カレント・レバレッジ | 1:200          |
| 残高         | 0 JPY          |
| クレジット計     | 0 JPY          |
| 口座残高       | 0 JPY          |
| 利用可能な証拠金   | 0 JPY          |

# 10. 口座の有効化をする

| プロフィール 口座 会員ページガイド          |                                                          |
|-----------------------------|----------------------------------------------------------|
| 会員ページを承認 プロフィール             |                                                          |
| 会員ページの承認                    |                                                          |
|                             | バスボート・免許証のコピー<br>ファイルJFEG/GIF/PNG/PDF<br>他のファイルをアップロード + |
| 会員ページの承認                    | 住所 <sup>101</sup> EX tower, 1-2-3-4-5 Nishishinjuku      |
| 個人情報を入力して<br>下記の機能が可能となります! | 市町村 Shinjuku-ku                                          |
| - クレジット・デビットカードでのごえ金        | 都道府県 Tokyo                                               |
| - ご出金                       | 郵便番号<br><i>载大:10字</i>                                    |
|                             | 上記全てを記入後、会員ページを承認ご依頼を送付できます。<br>保存                       |